|                                          | Manual de usuario                                                                                                    |  | CESIS-SDW-M02   |
|------------------------------------------|----------------------------------------------------------------------------------------------------|--|-----------------|
|                                          |                                                                                                    |  | Fecha: 31/03/23 |
| SO/ Servicios Informáticos               | SO/ servicios Informáticos<br>nidad Administrativa: Centro de Servicios Informáticos<br>e la Sede<br>Sistema de solicitudes en línea del CESIS<br>Área Responsable: Sistemas y |  | Versión: 1.2    |
|                                          |                                                                                                    |  | Página: 1 de 12 |
| Unidad Administrativa: Centro de la Sede |                                                                                                    |  | Desarrollo Web  |

# Tabla de contenido

| Ingresar al sistema en línea del CESIS | 2  |
|----------------------------------------|----|
| Crear un ticket de servicio            | 4  |
| Dar seguimiento a un ticket            | 11 |

|                                               | Manual de usuario                              |                              | CESIS-SDW-M02   |
|-----------------------------------------------|------------------------------------------------|------------------------------|-----------------|
|                                               | icos Sistema de solicitudes en línea del CESIS |                              | Fecha: 31/03/23 |
| SO/ Servicios Informáticos                    |                                                |                              | Versión: 1.2    |
|                                               |                                                |                              | Página: 2 de 12 |
| Unidad Administrativa: Centro d<br>de la Sede | de Servicios Informáticos                      | Área Responsable: Sistemas y | Desarrollo Web  |

## Ingresar al sistema en línea del CESIS

Para ingresar al sistema existen dos opciones:

- 1. Desde el sitio web de la Sede: www.so.ucr.ac.cr,
  - a. Iniciar sesión con la cuenta personal del usuario, para ello, buscar los enlaces de acceso rápido (ubicados en el encabezado del sitio web) dar clic en el ícono de **Inicio de sesión** para más información sobre el inicio de sesión consultar el Manual de usuario Sitio web Sede de Occidente: Contenido General)
  - b. Ingresar las credenciales de acceso dadas por el CESIS. Por ejemplo: juan.perez. Dar clic en el botón **Iniciar sesión**.

| 1              | INICI | AR S     | ESI | ÓN |  |
|----------------|-------|----------|-----|----|--|
| Nombre de usua | ario  |          |     |    |  |
| juan.perez     |       |          |     |    |  |
| Contraseña     |       |          |     |    |  |
| •••••          |       |          |     |    |  |
|                |       |          |     |    |  |
|                | Ini   | ciar ses | ión |    |  |
|                |       |          |     |    |  |

|                                                         | Manual de usuario                               |                              | CESIS-SDW-M02   |
|---------------------------------------------------------|-------------------------------------------------|------------------------------|-----------------|
|                                                         |                                                 |                              | Fecha: 31/03/23 |
| SO/ Servicios Informáticos                              | ticos Sistema de solicitudes en línea del CESIS | udes en línea del CESIS      | Versión: 1.2    |
|                                                         |                                                 |                              | Página: 3 de 12 |
| Unidad Administrativa: Centro de Servicios Informáticos |                                                 | Área Responsable: Sistemas y | Desarrollo Web  |
| de la Sede                                              |                                                 |                              |                 |

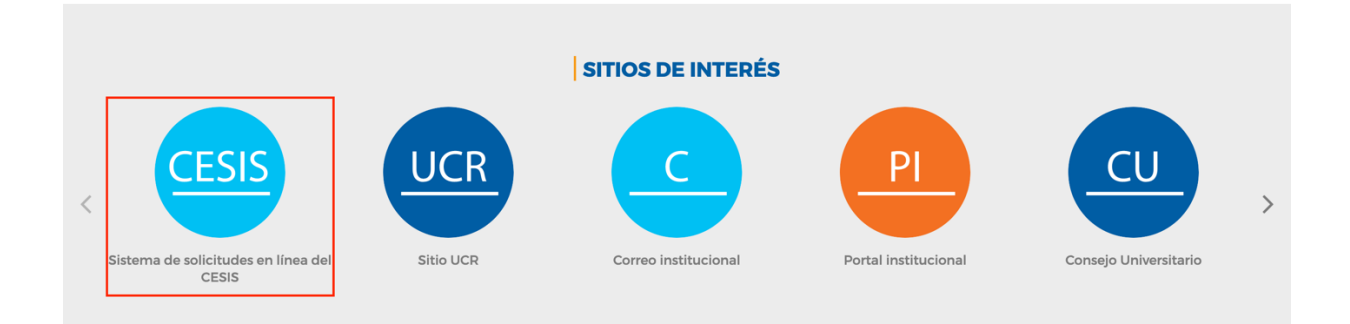

2. Ir al navegador web y digital la siguiente dirección: osticket.so.ucr.ac.cr

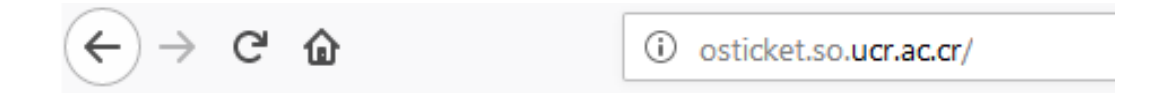

| SEDE DE 🞯 Dirección | Manual de usuario                                       |                                           | CESIS-SDW-M02                |                 |
|---------------------|---------------------------------------------------------|-------------------------------------------|------------------------------|-----------------|
|                     | OCCIDENTE                                               | Sistema de solicitudes en línea del CESIS |                              | Fecha: 31/03/23 |
|                     | SO/ Servicios Informáticos                              |                                           |                              | Versión: 1.2    |
|                     |                                                         |                                           |                              | Página: 4 de 12 |
|                     | Unidad Administrativa: Centro de Servicios Informáticos |                                           | Área Responsable: Sistemas y | Desarrollo Web  |
|                     | de la Sede                                              |                                           |                              |                 |

## Crear un ticket de servicio

### 1. Pantalla principal del sistema

| LINIVERSIDAD DE<br>COSTA RICA | SEDE DE OC<br>CES<br>Sistema de sope | CIDENTE<br>IS<br>orte en línea |                           |  |
|-------------------------------|--------------------------------------|--------------------------------|---------------------------|--|
| 🏠 Inicio Centro               | de Soporte                           | 🔒 Abrir un nuevo Ticket        | 🔒 Ver Estado de un Ticket |  |
|                               |                                      |                                |                           |  |

### Bienvenidos al Sistema de soporte en línea del CESIS

Para agilizar las solicitudes de soporte y brindarle un mejor servicio utilizamos este sistema de tickets.

A cada solicitud de soporte se le asignará un número de ticket único para rastrear el progreso y respuestas en línea.

Por favor ingresar la información lo más completa posible para facilitarle la mejor atención.

2. Para crear un ticket ir a la opción Abrir un nuevo ticket como se muestra en la imagen

Abrir un nuevo Ticket

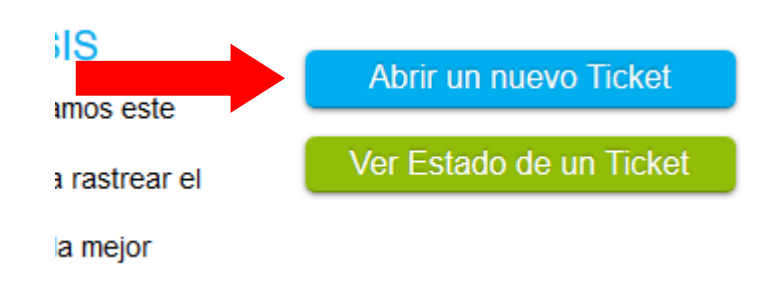

3. Completar la primera parte del formulario tal y como se muestra en la siguiente imagen:

| SEDE DE CENTRO DIRECCIÓN                                | Manual de usuario                         |                              | CESIS-SDW-M02   |
|---------------------------------------------------------|-------------------------------------------|------------------------------|-----------------|
|                                                         | Sistema de solicitudes en línea del CESIS |                              | Fecha: 31/03/23 |
| SO/ Servicios Informáticos                              |                                           |                              | Versión: 1.2    |
|                                                         |                                           |                              | Página: 5 de 12 |
| Unidad Administrativa: Centro de Servicios Informáticos |                                           | Área Responsable: Sistemas y | Desarrollo Web  |
| de la Sede                                              |                                           |                              |                 |

## Abrir un nuevo Ticket

Por favor, complete el siguiente formulario para crear un nuevo ticket.

| Información del contacto |  |  |  |  |
|--------------------------|--|--|--|--|
| Dirección de correo *    |  |  |  |  |
| maria.castro@ucr.ac.cr   |  |  |  |  |
| Nombre completo *        |  |  |  |  |
| María Castro Mora        |  |  |  |  |
| Número de teléfono       |  |  |  |  |
| 88631458 EXT: 7056       |  |  |  |  |
|                          |  |  |  |  |

4. En la opción **Tema de ayuda** seleccionar una de las opciones establecidas de acuerdo con el servicio que requiera:

| SEDE DE 😇 Dirección                                                | Manual de usuario                         |                              | CESIS-SDW-M02   |
|--------------------------------------------------------------------|-------------------------------------------|------------------------------|-----------------|
| OCCIDENTE                                                          | Sistema de solicitudes en línea del CESIS |                              | Fecha: 31/03/23 |
| SO/ Servicios Informáticos                                         |                                           |                              | Versión: 1.2    |
|                                                                    |                                           |                              | Página: 6 de 12 |
| Unidad Administrativa: Centro de Servicios Informáticos de la Sede |                                           | Área Responsable: Sistemas y | Desarrollo Web  |

#### Temas de ayuda

|   | -                                          |    |
|---|--------------------------------------------|----|
| Y | — Seleccione un terna de ayuda —           |    |
|   | Fallo de equipo                            |    |
|   | Software                                   | _  |
|   | Instalación de equipo nuevo                |    |
|   | Firma digital                              |    |
|   | Impresora - Escáner                        |    |
|   | U.P.S.                                     | re |
|   | Conexión a internet                        |    |
|   | Red inalámbrica                            |    |
|   | Telefonía IP                               | 'n |
|   | Sistemas institucionales                   |    |
|   | Sitio Web                                  |    |
|   | Portal departamentos y carreras            |    |
|   | Cuenta UCR (no personal)                   | er |
|   | Consultas ZOOM                             |    |
|   | Solicitud VPN                              |    |
|   | Laboratorios / Fallo de equipo             |    |
|   | Laboratorios / Instalación de equipo nuevo |    |
|   | Laboratorios / Software                    |    |
|   | Laboratorios / Impresora - Escáner         |    |
|   |                                            |    |

 a. Ejemplo práctico: una Coordinación requiere la instalación de una impresora, seleccionar la opción: <u>Impresora – Escáner</u> y completar los datos como se muestra en la siguiente imagen:

|                                                         | Manual de usuario                         |                              | CESIS-SDW-M02   |
|---------------------------------------------------------|-------------------------------------------|------------------------------|-----------------|
|                                                         | Sistema de solicitudes en línea del CESIS |                              | Fecha: 31/03/23 |
| SO/ Servicios Informáticos                              |                                           |                              | Versión: 1.2    |
|                                                         |                                           |                              | Página: 7 de 12 |
| Unidad Administrativa: Centro de Servicios Informáticos |                                           | Área Responsable: Sistemas y | Desarrollo Web  |
| de la Sede                                              |                                           |                              |                 |

#### Temas de ayuda

| Impresora - Escáner | ~ | * |
|---------------------|---|---|
|---------------------|---|---|

### Detalles para el ticket

#### Asunto \*

Por favor ingrese el asunto o tema del que requiere atención. Instalación de impresora

#### Oficina \*

Por favor ingrese la oficina y edificio correspondiente. Coordinación de Investigación

### Detalles del problema \*

En este espacio ingrese la información de la manera más detallada pos presentado con imágenes adjuntas si es necesario y cualquier otro asp

Favor instalar impresora nueva en dos equipos de la coordinación.

5. Si desea agregar archivos adjuntos que ejemplifiquen el problema puede dar clic en el enlace **elegirlos** como se muestra en la imagen siguiente:

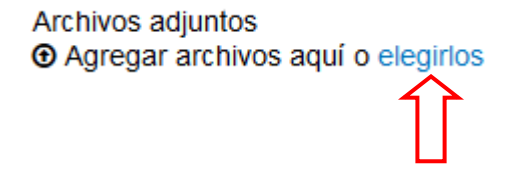

6. Selecciona el o los archivos y da clic en el botón Abrir

| SEDE DE 🞯 Dirección           | Manua                                                   | al de usuario            | CESIS-SDW-M02   |
|-------------------------------|---------------------------------------------------------|--------------------------|-----------------|
| OCCIDENTE                     |                                                         |                          | Fecha: 31/03/23 |
| SO/ Servicios Informáticos    | Sistema de solicit                                      | tudes en línea del CESIS | Versión: 1.2    |
|                               |                                                         |                          | Página: 8 de 12 |
| Unidad Administrativa: Centro | Inidad Administrativa: Centro de Servicios Informáticos |                          | Desarrollo Web  |
| de la Sede                    |                                                         |                          |                 |

| ۏ Carga de archivo                                                                                                    | s                     |                       |    |                         |      |          | × |
|----------------------------------------------------------------------------------------------------|-----------------------|-----------------------|----|-------------------------|------|----------|---|
| $\leftarrow$ $\rightarrow$ $\checkmark$ $\uparrow$                                                                                                    | 🗄 > Este equipo > Imá | genes 🗸 🗸             | Ō  | Buscar en Imág          | enes |          | P |
| Organizar 🔻 🛛 N                                                                                                    | lueva carpeta         |                       |    |                         | •    |          | ? |
| Este equir<br>Descargi<br>Course<br>Escritoriu<br>Escritoriu<br>Música<br>Objetos<br>Vídeos<br>Vídeos<br>Vídeos<br>Seagate<br>Seagate<br>Unidad c<br>Seagate<br>Unidad c | Álbum de la<br>cámara | Imágenes<br>guardadas | In | npresora HP             |      |          |   |
|                                                                                                    | Nombre de archivo: Ir | npresora HP           | ~  | Todos los arch<br>Abrir | ivos | Cancelar | ~ |

7. Cuando se complete toda la información dar clic en el botón Crear Ticket

| N |              |             |          |
|---|--------------|-------------|----------|
|   | Crear Ticket | Restablecer | Cancelar |
|   |              |             |          |

8. Una vez creado el ticket el sitio le mostrará un mensaje

| SEDE DE 🚳 Dirección                         | Manua                                 | al de usuario                                | CESIS-SDW-M02    |
|---------------------------------------------|---------------------------------------|----------------------------------------------|------------------|
| OCCIDENTE C Centro de                       |                                       |                                              | Fecha: 31/03/23  |
| SO/ Servicios Informáticos                  | Sistema de solicit                    | tudes en línea del CESIS                     | Versión: 1.2     |
|                                             |                                       |                                              | Página: 9 de 12  |
| Unidad Administrativa: Centro<br>de la Sede | de Servicios Informáticos             | Área Responsable: Sistemas                   | / Desarrollo Web |
|                                             |                                       |                                              |                  |
| Sistema de soporte er<br>CESIS              | Ifinea UCR<br>SEDE DE OCCIDENTE       |                                              |                  |
|                                             | porte 🛛 🔒 Abrir un nuevo Ticket       | 🗟 Ver Estado de un Ticket                    |                  |
| Solicitud de ticket de                      | ayuda creada                          |                                              |                  |
| María Castro Mora,                          |                                       |                                              |                  |
| Gracias por contactarnos.                   |                                       |                                              |                  |
| El ticket fue creado satisfac               | toriamente, un representante del CESI | S lo contactará a la brevedad posible de ser | necesario.       |
| Centro de Servicios Informá                 | ticos de la Sede.                     |                                              |                  |

9. De igual manera se envía una notificación al correo desde donde puede dar seguimiento al mismo por medio del enlace correspondiente. Por favor no responder este mensaje.

| Ticket de Soporte Abierto [#190001] 🔈 Recibidos ×                                                                                                    | ē      | Ø  |  |
|----------------------------------------------------------------------------------------------------|--------|----|--|
| Estimada María,                                                                                                    |        |    |  |
| La solicitud de soporte se ha creado, se asignó el ticket #190001. Un miembro del CESIS le dará seguimiento tan pronto como posible.                                                 | sea    |    |  |
| Puede ver el progreso en línea de este ticket aquí: enlace al ticket                                                                                                    |        |    |  |
| Si desea enviar comentarios o información adicional sobre este tema, por favor, no abrir un nuevo ticket. Simplemente ingresa del enlace de arriba y proceda a actualizar el ticket. | a trav | és |  |
| CESIS - Soporte Redes.                                                                                                    |        |    |  |

10. Al dar clic en el enlace podrá ver el historial del ticket

| SEDE DE 😇 Dirección                                                | Manua                                     | al de usuario                | CESIS-SDW-M02    |
|--------------------------------------------------------------------|-------------------------------------------|------------------------------|------------------|
| OCCIDENTE                                                          | o de                                      |                              | Fecha: 31/03/23  |
| SO/ Servicios Informáticos                                         | Sistema de solicitudes en línea del CESIS |                              | Versión: 1.2     |
|                                                                    |                                           |                              | Página: 10 de 12 |
| Unidad Administrativa: Centro de Servicios Informáticos de la Sede |                                           | Área Responsable: Sistemas y | Desarrollo Web   |

| 🏡 Inicio Centro de So                                                                                                    | oorte 🔒 Abrir un nuevo                                                                                                    | Ticket 📄 Ver H                                                                                                    | ilo de Tickets                                                                 |
|----------------------------------------------------------------------------------------------------|----------------------------------------------------------------------------------------------------|----------------------------------------------------------------------------------------------------|--------------------------------------------------------------------------------|
| Sin conexión a i                                                                                                    | nternet #190001                                                                                                    |                                                                                                    | 🕒 Imprimir 🛛 🕼                                                                 |
| nformación básica del t                                                                                                    | cket                                                                                                    | Información                                                                                                    | de usuario                                                                     |
| Estado del Abierto                                                                                                    |                                                                                                    | Nombre:                                                                                                    | María Castro Mora                                                              |
| Ticket:                                                                                                    |                                                                                                    | Email:                                                                                                    | maria.castro@ucr.ac.cr                                                         |
| Departamento: Redes                                                                                                    |                                                                                                    | Teléfono:                                                                                                    |                                                                                |
| Croado op: 14/4/40                                                                                                    | (2/n m                                                                                                    |                                                                                                    |                                                                                |
| Greado en. 14/1/19                                                                                                    |                                                                                                    |                                                                                                    |                                                                                |
| Detalles para el ticket                                                                                                    |                                                                                                    |                                                                                                    |                                                                                |
| Oficina:                                                                                                    | Secretaría de Vida Estud                                                                                                    | diantil                                                                                                    |                                                                                |
| Detailes para el ticket<br>Oficina:<br>Detailes del problema:                                                                                           | Secretaría de Vida Estud<br>El día de hoy al encende<br>navegar y no logro visua<br>En la barra de tareas se                                                                                    | diantil<br>er el equipo noté que<br>llizar ningún sitio wet<br>observar el ícono de                                              | e no tiene acceso a internet, ya que intento<br>o<br>red desconectado.         |
| Detalles para el ticket<br>Oficina:<br>Detalles del problema:<br>Archivos adjuntos:                                                                     | Secretaría de Vida Estud<br>El día de hoy al encende<br>navegar y no logro visua<br>En la barra de tareas se<br>equipo desconectado pn                                                          | diantil<br>er el equipo noté que<br>lilzar ningún sitio wet<br>observar el ícono de                                              | no tiene acceso a internet, ya que intento<br>o<br>red desconectado.           |
| Detailes para el ticket<br>Oficina:<br>Detailes del problema:<br>Archivos adjuntos:                                                                     | Secretaría de Vida Estud<br>El dia de hoy al encende<br>navegar y no logro visua<br>En la barra de tareas se<br>equipo desconectado pn                                                          | tiantil<br>er el equipo noté que<br>lilizar ningún sitio wet<br>observar el ícono de<br>ig<br>ero14/1/19 3:27 p. r               | e no tiene acceso a internet, ya que intento<br>o<br>e red desconectado.<br>n. |
| Detailes para el ticket<br>Oficina:<br>Detailes del problema:<br>Archivos adjuntos:<br>Creado por<br>Escriba una respuest                               | Secretaría de Vida Estud<br>El día de hoy al encende<br>navegar y no logro visua<br>En la barra de tareas se<br>equipo desconectado pn                                                          | Jiantil<br>rr el equipo noté que<br>lizar ningún sitio wet<br>observar el ícono de<br>ig<br>ero14/1/19 3:27 p. r                 | no tiene acceso a internet, ya que intento<br>o e red desconectado.<br>n.      |
| Detailes para el ticket<br>Oficina:<br>Detailes del problema:<br>Archivos adjuntos:<br>Creado por<br>Escriba una respuest<br>Para avuitarie mejor le p  | Secretaria de Vida Estuc<br>El dia de hoy al encende<br>navegar y no logro visua<br>En la barra de tareas se<br>equipo desconectado pn<br>Nathalia Hidalgo Mont<br>dimos que sea especifico y d | tiantil<br>er el equipo noté que<br>nizar ningún sitio wetvo<br>observar el icono de<br>ig<br>ero14/1/19 3:27 p. r               | no tiene acceso a internet, ya que intento<br>o red desconectado.<br>n.        |
| Detailes para el ticket<br>Oficina:<br>Detailes del problema:<br>Archivos adjuntos:<br>Creado por<br>Escriba una respuest<br>Para ayudarie mejor, le pi | Secretaria de Vida Estud<br>El dia de hoy al encende<br>navegar y no logro visua<br>En la barra de tareas se<br>equipo desconectado pn<br>Nathalia Hidalgo Mont<br>dimos que sea específico y d | tiantil<br>r el equipo noté que<br>lizar ningún sitio wet<br>observar el í cono de<br>log<br>ero 14/1/19 3:27 p. r<br>letalado * | e no tiene acceso a internet, ya que intento<br>o e red desconectado.<br>n.    |

11. Si desea crear un nuevo mensaje escriba una respuesta en el campo correspondiente y dar clic en **Publicar Respuesta** 

| SEDE DE 😇 Dirección                                                | Manua                                     | al de usuario                | CESIS-SDW-M02    |
|--------------------------------------------------------------------|-------------------------------------------|------------------------------|------------------|
| OCCIDENTE                                                          |                                           |                              | Fecha: 31/03/23  |
| SO/ Servicios Informáticos                                         | Sistema de solicitudes en línea del CESIS |                              | Versión: 1.2     |
|                                                                    |                                           |                              | Página: 11 de 12 |
| Unidad Administrativa: Centro de Servicios Informáticos de la Sede |                                           | Área Responsable: Sistemas y | Desarrollo Web   |

## Dar seguimiento a un ticket

Puede hacerlo de dos maneras:

### Desde la página principal del sitio web

- 1. Ingresar al sitio web del sistema de tickets del CESIS. Para referencia ver el apartado Ingresar al sistema en línea del CESIS de este manual.
- 2. Dar clic en el enlace Ver estado de un ticket

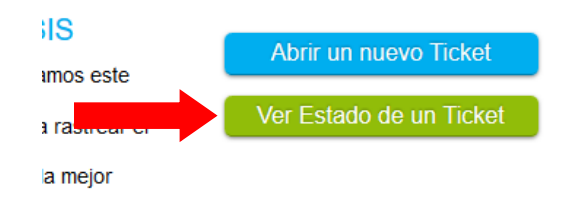

3. Completar la información que se le solicita. Debe ser el número de ticket

| Ver Estado de un Ticket                             |
|-----------------------------------------------------|
| Por favor proporcione su dirección de e-mail y el r |
|                                                     |
| Correo Electrónico:                                 |
| maria.castro@ucr.ac.cr                              |
| Número de Ticket:                                   |
| 190001                                              |
| Enlace de acceso por correo                         |
|                                                     |

4. Dar clic en Enlace de acceso por correo

| SEDE DE 🞯 Dirección                                                | Manu                                      | al de usuario                | CESIS-SDW-M02    |
|--------------------------------------------------------------------|-------------------------------------------|------------------------------|------------------|
| OCCIDENTE                                                          |                                           |                              | Fecha: 31/03/23  |
| SO/ Servicios Informáticos                                         | Sistema de solicitudes en línea del CESIS |                              | Versión: 1.2     |
|                                                                    |                                           |                              | Página: 12 de 12 |
| Unidad Administrativa: Centro de Servicios Informáticos de la Sede |                                           | Área Responsable: Sistemas y | Desarrollo Web   |

5. Revisar el correo electrónico para seguir el enlace

## Desde la notificación del correo electrónico

1. Buscar el mensaje de correo que recibió al crear el ticket y dar clic en el enlace correspondiente.